| Title: NSU New Faculty Email Password Setup and Retrieval | Department: Instructional Design       |
|-----------------------------------------------------------|----------------------------------------|
| File Creator: Jace Brownlee                               | Creation Date: 1/14/20 3:20 PM         |
| Last Saved By: Jace Brownlee                              | Last Saved Date: 1/14/2020 10:57:00 AM |

## **Table of Contents**

| New Faculty1                              | - |
|-------------------------------------------|---|
| Register with Self-Service Password Reset |   |

### **New Faculty**

#### Setting Up Your Password

These steps will walk you through the process of setting up your NSU password for new faculty.

- 1) Navigate to the NSU homepage, www.northern.edu, in your web browser.
- 2) Select the myNSU button in the upper black ribbon of the web page.

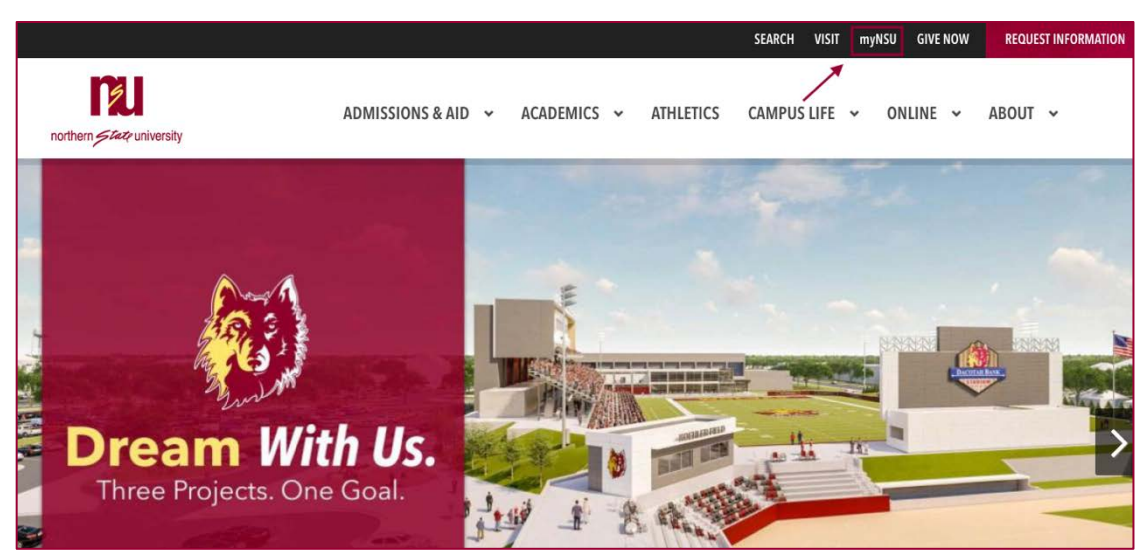

3) Select the NEW ACCOUNT/PASSWORD RESET button.

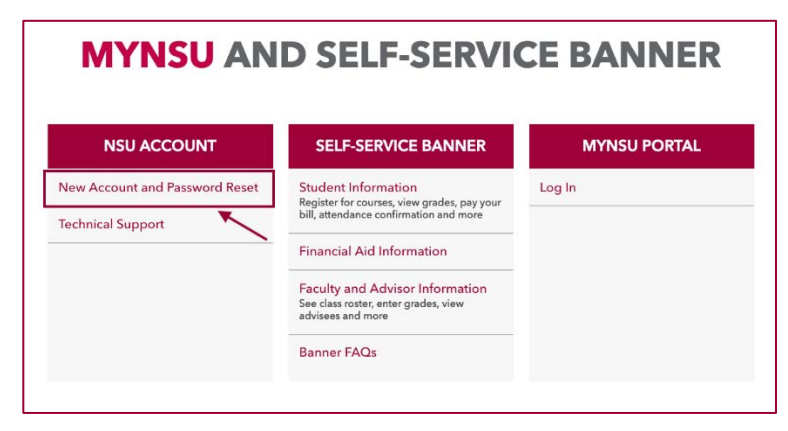

4) On the next screen you will see 4 cards, in the **FIRST-TIME ACCESS** card **select** the **START HERE** button.

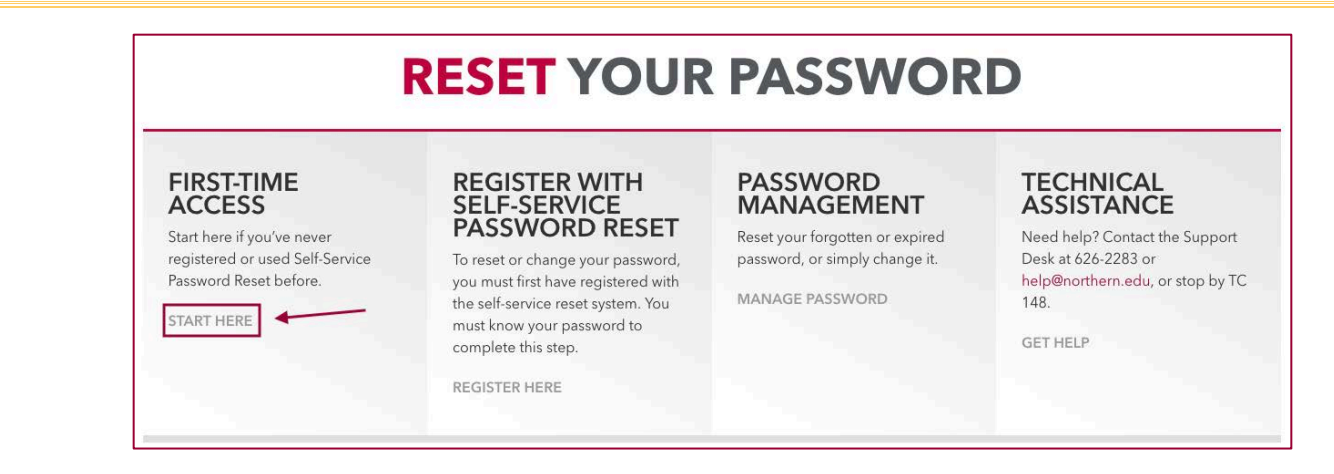

- 5) You will be re-directed to a new page. Enter your NSU email address in the User ID field.
- 6) Enter the characters you see in the CAPTCHA image in the other field.
- 7) Click Next.
- 8) Select "Text My Mobile Phone" or "Call My Mobile Phone."
- 9) Enter your full phone number, click next.
  - a) If the last 2 digits of the phone number displayed don't match your phone number, call the NSU
     Help Desk 605-626-2283 for assistance.

| Microsoft                        |                                                                                                    |
|----------------------------------|----------------------------------------------------------------------------------------------------|
| Get back into                    | your account                                                                                                    |
| verification step 1 > choo       | ose a new password                                                                                                    |
| Please choose the contact method | we should use for verification:                                                                                                    |
| Text my mobile phone             | In order to protect your account, we need you to enter your complete mobile phone number (**********6) below. You will then receive a text message |
| Call my mobile phone             | with a verification code which can be used to reset your password.                                                                                 |
|                                  | Enter your phone number                                                                                                    |
|                                  | Text                                                                                                    |
|                                  |                                                                                                    |
|                                  | 1                                                                                                    |
| Cancel                           |                                                                                                    |

10) Enter the verification code.

|                                                                                                    | 517-89                                                                                                    | ( <u>i</u> )       |                              |
|----------------------------------------------------------------------------------------------------|----------------------------------------------------------------------------------------------------|--------------------|------------------------------|
|                                                                                                    | Text Message<br>Today 8:35 AM                                                                                                    |                    |                              |
|                                                                                                    | Use this code for <u>northern.edu</u><br>verification                                                                                                    |                    |                              |
|                                                                                                    |                                                                                                    |                    |                              |
|                                                                                                    |                                                                                                    |                    |                              |
|                                                                                                    |                                                                                                    |                    |                              |
|                                                                                                    |                                                                                                    |                    |                              |
|                                                                                                    |                                                                                                    |                    |                              |
|                                                                                                    |                                                                                                    |                    |                              |
|                                                                                                    |                                                                                                    |                    |                              |
|                                                                                                    | Text Message                                                                                                    |                    |                              |
| Get back in                                                                                                    | to vour account                                                                                                    |                    |                              |
| Get back in                                                                                                    | to your account<br>choose a new password                                                                                                    |                    |                              |
| Get back in<br>rerification step 1 >                                                                                  | to your account<br>choose a new password                                                                                                    |                    |                              |
| Get back in<br>rerification step 1 ><br>lease choose the contact me                                                   | choose a new password<br>ethod we should use for verification:                                                                                                |                    | fication code to your phone  |
| Set back in<br>verification step 1 ><br>lease choose the contact me<br>• Text my mobile phone                         | choose a new password<br>ethod we should use for verification:<br>We've sent you a text message of                                                            | containing a verif | fication code to your phone. |
| Set back in<br>verification step 1 ><br>lease choose the contact me<br>• Text my mobile phone<br>Call my mobile phone | choose a new password<br>ethod we should use for verification:<br>We've sent you a text message of<br>Enter your verification code                            | containing a verif | fication code to your phone. |
| Get back in<br>verification step 1 ><br>lease choose the contact me<br>• Text my mobile phone<br>Call my mobile phone | choose a new password<br>ethod we should use for verification:<br>We've sent you a text message of<br>Enter your verification code                            | containing a verif | fication code to your phone. |
| Get back in<br>verification step 1 ><br>lease choose the contact me<br>• Text my mobile phone<br>Call my mobile phone | to your account<br>choose a new password<br>ethod we should use for verification:<br>We've sent you a text message of<br>Enter your verification code<br>Next | containing a verif | fication code to your phone. |

3

| Get back into your account         verification step 1 ✓ > choose a new password         * Enter new password:         • Confirm new password:         • Confirm new password: | Microsoft        |                                |  |
|----------------------------------------------------------------------------------------------------|------------------|--------------------------------|--|
| verification step 1 ✓ > choose a new password  * Enter new password:  * Confirm new password:                                                                                  | Get ba           | ck into your account           |  |
| * Enter new password:   * Confirm new password:  * Confirm new password:                                                                                                    | verification st  | ep 1 ✓ > choose a new password |  |
| * Confirm new password:                                                                                                    | * Enter new pass | vord:                          |  |
| * Confirm new password:                                                                                                    | *********        |                                |  |
| •••••                                                                                                    | * Confirm new pa | ssword:                        |  |
|                                                                                                    | *********        |                                |  |

12) You can **click finish** and move on to enter alternate email addresses and security questions.

13) **Click Looks Good** when finished and you will be re-directed to the Microsoft portal page.

You may now use your account to access D2L, NSU network, and register for courses.

# Register with Self-Service Password Reset

#### **Resetting Your Password**

These steps will walk you through the process of setting up you NSU password for existing faculty.

- 1) Navigate to the NSU homepage, www.northern.edu, in your web browser.
- 2) Select the myNSU button in the upper black ribbon of the web page.

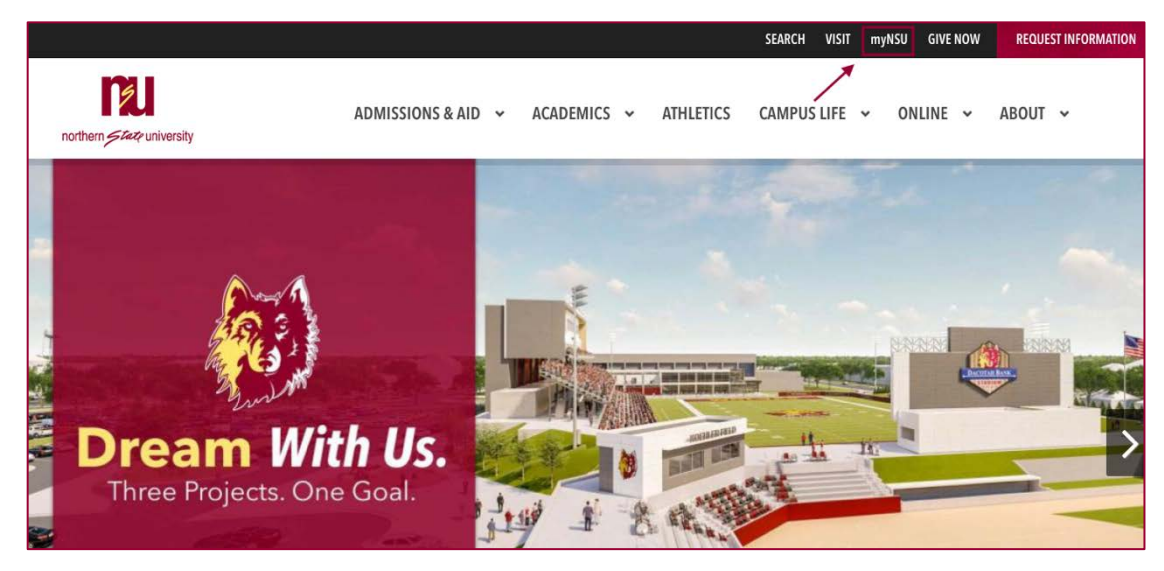

3) Select the NEW ACCOUNT/PASSWORD RESET button.

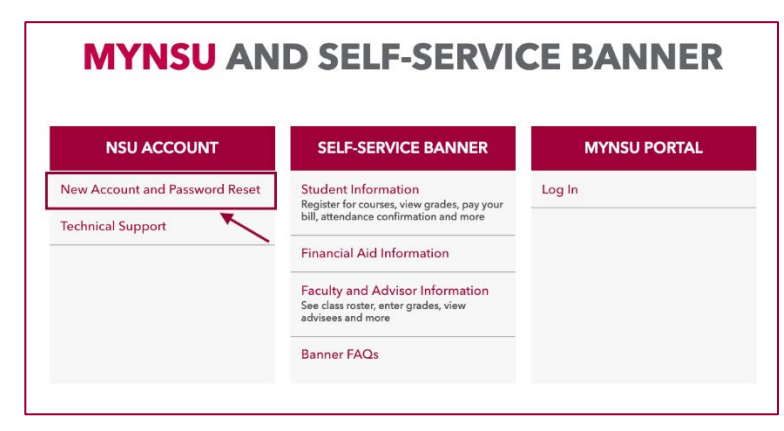

4) On the next screen you will see 4 cards, in the **REGISTER WITH SELF-SERVICE PASSWORD RESET** card

select the REGISTER HERE button.

| <b>RESET YOUR PASSWORD</b>                                                                                                    |                                                                                                    |                                                                                                    |                                                                                                    |
|----------------------------------------------------------------------------------------------------|----------------------------------------------------------------------------------------------------|----------------------------------------------------------------------------------------------------|----------------------------------------------------------------------------------------------------|
| FIRST-TIME<br>ACCESS<br>Start here if you've never<br>registered or used Self-Service<br>Password Reset before.<br>START HERE | REGISTER WITH<br>SELF-SERVICE<br>PASSWORD RESET<br>To reset or change your password,<br>you must first have registered with<br>the self-service reset system. You<br>must know your password to<br>complete this step. | PASSWORD<br>MANAGEMENT<br>Reset your forgotten or expired<br>password, or simply change it.<br>MANAGE PASSWORD | TECHNICAL<br>ASSISTANCE<br>Need help? Contact the Support<br>Desk at 626-2283 or<br>help@northern.edu, or stop by TC<br>148.<br>GET HELP |

5) You will be brought to a Microsoft Log In screen. Enter your full email address and NSU password.

|                 |                            | the second second second second second second second second second second second second second second second s                                                                                                    |
|-----------------|----------------------------|----------------------------------------------------------------------------------------------------|
|                 | Microsoft                  | and the second second s |
|                 |                            |                                                                                                    |
|                 | Sign in                    | and the second second second second second second second second second second second second second second second                                                                                                    |
|                 | Email, phone, or Skype     |                                                                                                    |
|                 | No account? Create one!    |                                                                                                    |
|                 |                            |                                                                                                    |
|                 | Can't access your account? |                                                                                                    |
|                 | Sign-in options            |                                                                                                    |
|                 | Back Next                  |                                                                                                    |
|                 |                            |                                                                                                    |
| FRICK I MALAND  |                            |                                                                                                    |
|                 | 4. 人 一部 化作用名 反加包           |                                                                                                    |
| -ASSAL          |                            | AM LA CARACTERNAL                                                                                                    |
| STATE AND A     | EVANA BALLING IN AM        |                                                                                                    |
| 74 Martin Arras |                            |                                                                                                    |

6) You will be brought to the NSU log in page. **Re-enter** your **full email address** and **NSU password**.

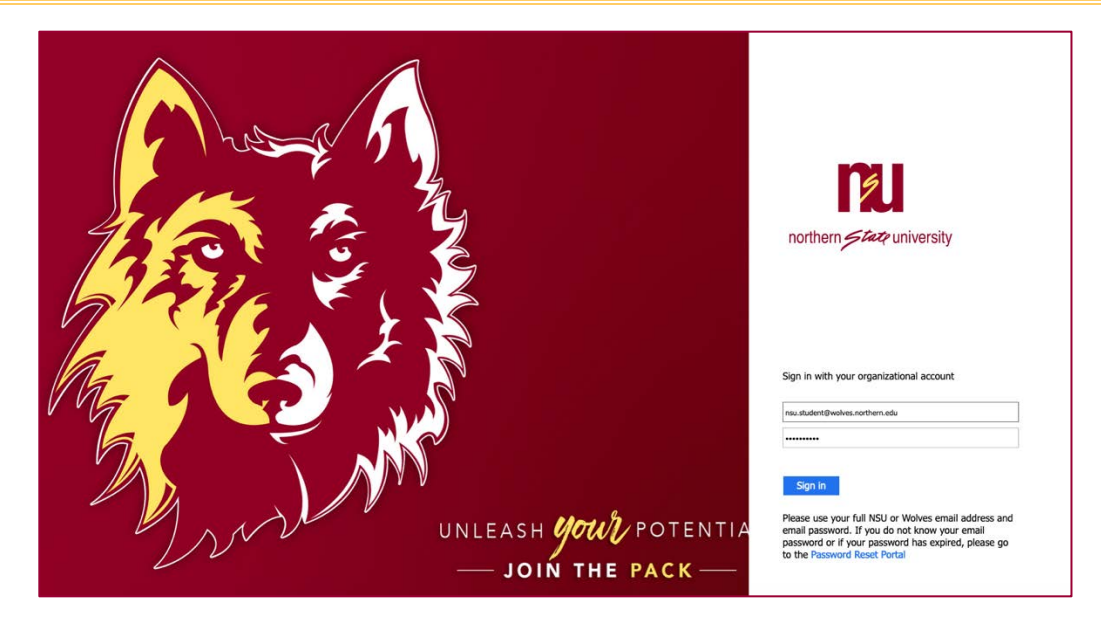

- 7) Choose your authentication method.
  - a) You may choose one, two or all methods.
- 8) **Click Looks Good** when finished and you will be re-directed to the Microsoft portal page.